# Inter-org and Intra-org Adjustments

## Last Updated: 09/01/2023 10:47 PM

| E Planning and Budgeting Claude UCR, PLAN                                                                                                    | 帝 88 kbrec002 <del>~</del> |
|----------------------------------------------------------------------------------------------------|----------------------------|
|                                                                                                    | Ľ                          |
| Select the Financials card,                                                                                                    | 0 0000                     |
| Pinancials Workforce Tasks Dashboards Infolets Data                                                                                                    |                            |
| Constraint     Second     Second     Sec |                            |
|                                                                                                    |                            |
| Reports Rules Approvals Application Tools Academy                                                                                                    |                            |
|                                                                                                    |                            |
|                                                                                                    |                            |
| C                                                                                                    |                            |

## Select the Financials card.

### **STEP 2**

|                                                                                                    |                                                                     | Select the Budget Execution card. | M              |
|----------------------------------------------------------------------------------------------------|---------------------------------------------------------------------|-----------------------------------|----------------|
|                                                                                                    | Budget Process Budget Requests Budget Execu                         | tion Buc                          |                |
|                                                                                                    |                                                                     |                                   |                |
| Manage Existing Employees - Budget Execution                                                                                     |                                                                     |                                   | Z C. Actions R |
| Scenario Version All Activity Years Total Flext<br>Perm Budget GL Working A02450-Advancement Serv Sal and EB FY22-23 Total Flext | Fund Function Program<br>19900-GENERAL FUNDS 00-000_Default Program |                                   | / 0            |
| There are no valid rows of data for this form.                                                                                   |                                                                     |                                   |                |
|                                                                                                    |                                                                     |                                   |                |
|                                                                                                    |                                                                     |                                   |                |
|                                                                                                    |                                                                     |                                   |                |
|                                                                                                    |                                                                     |                                   |                |
|                                                                                                    |                                                                     |                                   |                |
|                                                                                                    |                                                                     |                                   |                |
|                                                                                                    |                                                                     |                                   |                |
|                                                                                                    |                                                                     |                                   |                |
|                                                                                                    |                                                                     |                                   |                |
|                                                                                                    |                                                                     |                                   |                |
|                                                                                                    |                                                                     |                                   |                |
|                                                                                                    |                                                                     |                                   |                |
|                                                                                                    |                                                                     |                                   |                |
|                                                                                                    |                                                                     |                                   |                |
|                                                                                                    |                                                                     |                                   |                |
|                                                                                                    |                                                                     |                                   |                |
|                                                                                                    |                                                                     |                                   |                |
|                                                                                                    |                                                                     |                                   |                |
|                                                                                                    |                                                                     |                                   |                |
|                                                                                                    |                                                                     |                                   |                |
|                                                                                                    |                                                                     |                                   |                |
| Workforce to Finance Mapping                                                                                                    |                                                                     |                                   |                |
|                                                                                                    |                                                                     |                                   |                |

#### **STEP 3**

| Planning and Budgeting Cloud: UCR_PLAN                                           |                                                                                                 | ☆ 祭 kbrec002 ▼        |
|----------------------------------------------------------------------------------|-------------------------------------------------------------------------------------------------|-----------------------|
|                                                                                  |                                                                                                 |                       |
|                                                                                  | Budget Process Budget Requests Budget Execution Budget Requests Project Budget<br>for BP for BE |                       |
| M recution •                                                                     |                                                                                                 | 🛛 🔤 Actions + Refresh |
| Pe Select the second card. Years Total Flext<br>Pe Istration FY22-23 Total Flext | Fund Function Program<br>19900-GENERAL FUNDS 00-000_Default Program                             | / 0 🗐                 |
| There are no valid rows or data for this rom.                                    |                                                                                                 |                       |
|                                                                                  |                                                                                                 |                       |
|                                                                                  |                                                                                                 |                       |
|                                                                                  |                                                                                                 |                       |
|                                                                                  |                                                                                                 |                       |
|                                                                                  |                                                                                                 |                       |
|                                                                                  |                                                                                                 |                       |
|                                                                                  |                                                                                                 |                       |
|                                                                                  |                                                                                                 |                       |
|                                                                                  |                                                                                                 |                       |
|                                                                                  |                                                                                                 |                       |
|                                                                                  |                                                                                                 |                       |
|                                                                                  |                                                                                                 |                       |
| 🐺 Manage Existing Employee 🔠 Workforce to Finance Mapping                        |                                                                                                 |                       |
|                                                                                  |                                                                                                 |                       |

Select the second card.

#### **STEP 4**

| All Activity<br>ORG39-Plannin | g Budget & Admin                                                              | istration 199                                                       | 00-GENERAL FUN                                 | VE VE                                | 24                                   | FY22-23                                           |                           |                         |                         |                                                  |                                                   |                                     |                                   |                                                    |                                  | -                                                  | ¢ 🖯                                                   | 1 |
|-------------------------------|-------------------------------------------------------------------------------|---------------------------------------------------------------------|------------------------------------------------|--------------------------------------|--------------------------------------|---------------------------------------------------|---------------------------|-------------------------|-------------------------|--------------------------------------------------|---------------------------------------------------|-------------------------------------|-----------------------------------|----------------------------------------------------|----------------------------------|----------------------------------------------------|-------------------------------------------------------|---|
| UCR_Contro<br>No Flex1        | ol Budget Adju                                                                | istments Only<br>No Flex2                                           | - Data Entry                                   | Selec<br>FY22-                       | t<br>-23                             |                                                   |                           |                         |                         |                                                  |                                                   |                                     |                                   |                                                    |                                  |                                                    |                                                       |   |
|                               |                                                                               |                                                                     | Temp Budget                                    | FY23-<br>FY24-                       | -24<br>-25                           | mp Budget                                         | Perm Budget<br>Adjustment | Perm Budge              | t Adjustment            | Perm Budget                                      |                                                   |                                     |                                   |                                                    |                                  |                                                    |                                                       |   |
|                               |                                                                               |                                                                     | Adjustment                                     | Intra Org<br>Adjustment              | Inter Org<br>Adjustment              | Total<br>Adjustments                              | Adjustment                | Intra Org<br>Adjustment | Inter Org<br>Adjustment | Total<br>Adjustments                             |                                                   |                                     |                                   |                                                    |                                  |                                                    |                                                       |   |
| There are no va               | ilid rows of data fo                                                          | r this form.                                                        |                                                |                                      |                                      |                                                   |                           |                         |                         |                                                  |                                                   |                                     |                                   |                                                    |                                  |                                                    |                                                       |   |
| There are no va               | lid rows of data fo<br>nt Year Contro<br>Temp Budget                          | r this form.<br>I Budget Revi<br>Temp Budget                        | ew - Total                                     |                                      |                                      | Temp Budget                                       |                           |                         |                         | Temp Budget                                      | Temp Budget                                       | Temp Budget                         | Total Temp                        | Perm Budget                                        |                                  | Perm Budge                                         | et Adjustment                                         |   |
| There are no va               | lid rows of data fo<br>nt Year Contro<br>Temp Budget<br>Rollover              | I Budget Revi<br>Temp Budget<br>From Budget<br>Process              | ew - Total<br>Adjustment<br>{+(-)              | Intra Org<br>Adjustment              | Inter Org<br>Adjustment              | Temp Budget<br>Project<br>Adjustment              | BEA_Gift                  | BEA_Grad                | BEA,ITF                 | Temp Budget<br>Total<br>Adjustments              | Temp Budget<br>Net<br>Reconciliation              | Temp Budget                         | Total Temp<br>Budget              | Perm Budget<br>From Budget<br>Process              | Adjustment<br>(+/-)              | Perm Budge<br>Intra Org<br>Adjustment              | et Adjustment<br>Inter Org<br>Adjustment              |   |
| There are no va               | lid rows of data fo<br>nt Year Contro<br>Temp Budget<br>Rollover<br>YearTotal | I Budget Revi<br>Temp Budget<br>From Budget<br>Process<br>YearTotal | ew - Total<br>Adjustment<br>(+/-)<br>YearTotal | Intra Org<br>Adjustment<br>YearTotal | Inter Org<br>Adjustment<br>YearTotal | Temp Budget<br>Project<br>Adjustment<br>YearTotal | BEA_Gift<br>YearTotal     | BEA_Grad<br>YearTotal   | BEA,JTF<br>YearTotal    | Temp Budget<br>Total<br>Adjustments<br>YearTotal | Temp Budget<br>Net<br>Reconciliation<br>YearTotal | Temp Budget<br>Request<br>YearTotal | Total Temp<br>Budget<br>YearTotal | Perm Budget<br>From Budget<br>Process<br>YeatTotal | Adjustment<br>(+/-)<br>YearTotal | Perm Budge<br>Intra Org<br>Adjustment<br>YearTotal | tt Adjustment<br>Inter Org<br>Adjustment<br>YearTotal |   |

#### **STEP 5**

|                 |                                                                                |                                                                                      |                                                |                                      |                                      |                                                   | for BP                    | iono outgore          |                      | for BE                                           |                                                   |                                     |                                   |                                                    |                                  |                                                    |                                                       |   |
|-----------------|--------------------------------------------------------------------------------|--------------------------------------------------------------------------------------|------------------------------------------------|--------------------------------------|--------------------------------------|---------------------------------------------------|---------------------------|-----------------------|----------------------|--------------------------------------------------|---------------------------------------------------|-------------------------------------|-----------------------------------|----------------------------------------------------|----------------------------------|----------------------------------------------------|-------------------------------------------------------|---|
| All Activity    |                                                                                | Fund                                                                                 |                                                | Years                                |                                      |                                                   |                           |                       |                      |                                                  |                                                   |                                     |                                   |                                                    |                                  |                                                    |                                                       | - |
| ORG39-Plannin   | ng Budget & Admir                                                              | istration 199                                                                        | 00-GENERAL FUN                                 | IC ~ FY23-                           | 24                                   |                                                   |                           |                       |                      |                                                  |                                                   |                                     |                                   |                                                    |                                  |                                                    | 21 0 0                                                |   |
| UCR_Contr       | ol Budget Adju                                                                 | istments Only                                                                        | - Data Entry                                   |                                      |                                      |                                                   |                           |                       |                      |                                                  |                                                   |                                     |                                   |                                                    |                                  | 7                                                  |                                                       |   |
| No Flex1        |                                                                                | No Flex2                                                                             |                                                |                                      |                                      |                                                   |                           |                       |                      |                                                  |                                                   |                                     |                                   |                                                    |                                  |                                                    | ×                                                     |   |
|                 |                                                                                |                                                                                      | Temp Budget                                    | Temp 8                               | Budget                               | Temp Budget                                       | Perm Budget<br>Adjustment | Perm Budge            | t Adjustment         | Perm Budget                                      |                                                   |                                     |                                   | POV options.                                       | v any unie that y                | you conligure you                                  | ur -                                                  |   |
|                 |                                                                                |                                                                                      | Adjustment                                     | Intra Om                             | Inter Om                             | Total                                             | Adjustment                | Intra Orn             | Inter Orn            | Total                                            |                                                   |                                     |                                   |                                                    |                                  |                                                    |                                                       |   |
|                 |                                                                                |                                                                                      | (+/-)                                          | Adjustment                           | Adjustment                           | Adjustments                                       | (+/-)                     | Adjustment            | Adjustment           | Adjustments                                      |                                                   |                                     |                                   | _                                                  |                                  |                                                    | -                                                     |   |
| There are no va | alid rows of data fo                                                           | r this form.                                                                         |                                                |                                      |                                      |                                                   |                           |                       |                      |                                                  |                                                   |                                     |                                   |                                                    |                                  |                                                    |                                                       |   |
|                 |                                                                                |                                                                                      |                                                |                                      |                                      |                                                   |                           |                       |                      |                                                  |                                                   |                                     |                                   |                                                    |                                  |                                                    |                                                       |   |
| LICP Curre      | nt Year Contro                                                                 | l Budgot Dovi                                                                        | aw - Total                                     |                                      |                                      |                                                   |                           |                       |                      |                                                  |                                                   |                                     |                                   |                                                    |                                  |                                                    |                                                       |   |
| UCR_Curre       | nt Year Contro                                                                 | I Budget Revi                                                                        | ew - Total                                     |                                      |                                      | Term Rudnet                                       |                           |                       |                      | Term Rustnet                                     | Termo Burdnet                                     | Term Budget                         | Total Temo                        | Perm Budget                                        |                                  | Perm Budo                                          | et Adjustment                                         |   |
| UCR_Curre       | nt Year Contro<br>Temp Budget                                                  | I Budget Revi<br>Temp Budget                                                         | ew - Total                                     |                                      |                                      | Temp Budget                                       |                           |                       |                      | Temp Budget                                      | Temp Budget                                       | Temp Budget                         | Total Temp                        | Perm Budget                                        |                                  | Perm Budg                                          | et Adjustment                                         |   |
| UCR_Curre       | nt Year Contro<br>Temp Budget<br>Rollover                                      | I Budget Revi<br>Temp Budget<br>From Budget<br>Process                               | ew - Total<br>Adjustment<br>(+/-)              | Intra Org<br>Adjustment              | Inter Org<br>Adjustment              | Temp Budget<br>Project<br>Adjustment              | BEA_Gift                  | BEA_Grad              | BEA,ITF              | Temp Budget<br>Total<br>Adjustments              | Temp Budget<br>Net<br>Reconciliation              | Temp Budget<br>Request              | Total Temp<br>Budget              | Perm Budget<br>From Budget<br>Process              | Adjustment<br>(+/-)              | Perm Budge<br>Intra Org<br>Adjustment              | et Adjustment<br>Inter Org<br>Adjustment              |   |
| UCR_Curre       | nt Year Contro<br>Temp Budget<br>Rollover<br>YearTotal                         | I Budget Revi<br>Temp Budget<br>Prom Budget<br>Process<br>YearTotal                  | ew - Total<br>Adjustment<br>(+/-)<br>YearTotal | Intra Org<br>Adjustment<br>YearTotal | Inter Org<br>Adjustment<br>YearTotal | Temp Budget<br>Project<br>Adjustment<br>YearTotal | BEA_Gift<br>YearTotal     | BEA_Grad<br>YearTotal | BEA_ITF<br>YearTotal | Temp Budget<br>Total<br>Adjustments<br>YearTotal | Temp Budget<br>Net<br>Reconciliation<br>YearTotal | Temp Budget<br>Request<br>YearTotal | Total Temp<br>Budget<br>YearTotal | Perm Budget<br>From Budget<br>Process<br>YestTotal | Adjustment<br>(+/-)<br>YoarTotal | Perm Budge<br>Intra Org<br>Adjustment<br>YearTotal | et Adjustment<br>Inter Org<br>Adjustment<br>YearTotal |   |
| UCR_Curre       | nt Year Contro<br>Temp Budget<br>Rollover<br>YearTotal<br>alid rows of data fo | I Budget Revi<br>Temp Budget<br>Prom Budget<br>Process<br>YearTotal<br>in this form. | ew - Total<br>Adjustment<br>(+/-)<br>YearTotal | Intra Org<br>Adjustment<br>YearTotal | Inter Org<br>Adjustment<br>YearTotal | Temp Budget<br>Project<br>Adjustment<br>YearTotal | BEA_Gift<br>YearTotal     | BEA_Grad<br>YearTotal | BEA,JTF<br>Yea/Total | Temp Budget<br>Total<br>Adjustments<br>YearTotal | Temp Budget<br>Net<br>Reconciliation<br>YearTotal | Temp Budget<br>Request<br>YearTotal | Total Temp<br>Budget<br>YearTotal | Perm Budget<br>From Budget<br>Process<br>YeatTotal | Adjustment<br>(+/-)<br>YearTotal | Perm Budge<br>Intra Org<br>Adjustment<br>YearTotal | et Adjustment<br>Inter Org<br>Adjustment<br>YearTotal |   |
| UCR_Curre       | nt Year Contro<br>Temp Budget<br>Rollover                                      | I Budget Revi<br>Temp Budget<br>From Budget<br>Process                               | ew - Total<br>Adjustment<br>(+/-)              | Intra Org<br>Adjustment              | Inter Org<br>Adjustment              | Temp Budget<br>Project<br>Adjustment              | BEA_Gift                  | BEA_Grad              | BEA,ITF              | Temp Budget<br>Total<br>Adjustments              | Temp Budget<br>Net<br>Reconciliation              | Temp Budget                         | Total Temp<br>Budget              | Perm Budget<br>From Budget<br>Process              | Adjustment<br>(+/-)              | Perm Budg<br>Intra Org<br>Adjustment               | et Adjustment<br>Inter Org<br>Adjustment              |   |

Select the arrow any time that you configure your POV options.

#### **STEP 6**

|                                                     |                      |                        |                                   |                                        | get Process Bu                      | idget Requests          | Budget Execu            | ition Budget Re      |                           | ect Budget              |                         |                      |            |                        |                     |                     |
|-----------------------------------------------------|----------------------|------------------------|-----------------------------------|----------------------------------------|-------------------------------------|-------------------------|-------------------------|----------------------|---------------------------|-------------------------|-------------------------|----------------------|------------|------------------------|---------------------|---------------------|
|                                                     | 1.0210.001           |                        |                                   |                                        |                                     | for BP                  |                         | for B                | E                         |                         |                         |                      |            |                        | 0.0001 (0010)       |                     |
| All Activity<br>ORG39-Planning Budget & Administrat | Fund<br>tion 19900-0 | SENERAL FUNC           | Years                             |                                        |                                     |                         |                         |                      |                           |                         |                         |                      |            |                        |                     | ° F                 |
| UCR_Control Budget Adjustm                          | ents Only - D        | ata Entry              |                                   |                                        |                                     |                         |                         |                      |                           |                         |                         |                      |            |                        |                     |                     |
| No Flex1 V                                          | lex2                 |                        |                                   |                                        |                                     |                         |                         |                      |                           |                         |                         |                      |            |                        |                     |                     |
|                                                     |                      |                        |                                   |                                        | Temp Budget                         | Temp                    | Budget                  | Temp Budget          | Perm Budget<br>Adjustment | Perm Bud                | get Adjustment          | Perm Budget          |            |                        |                     |                     |
|                                                     |                      |                        |                                   |                                        | Adjustment<br>(+/+)                 | Intra Org<br>Adjustment | Inter Org<br>Adjustment | Total<br>Adjustments | Adjustment<br>(+/-)       | Intra Org<br>Adjustment | Inter Org<br>Adjustment | Total<br>Adjustments |            |                        |                     |                     |
| A01175-Financial Planning & Analysis                | 72-000_Default P     | rogram BC25            | -BC Staff Appointm                | ients                                  |                                     |                         |                         |                      |                           |                         |                         |                      | -          |                        |                     |                     |
|                                                     |                      | BC30                   | BC Benefits Staff                 |                                        |                                     | -4                      |                         |                      |                           |                         |                         |                      | -          |                        |                     |                     |
|                                                     |                      | BC40                   | BC Travel                         |                                        |                                     |                         |                         |                      |                           |                         |                         |                      | -          |                        |                     |                     |
|                                                     |                      | BC41                   | BC Supplies & Ma                  | terials                                |                                     |                         |                         |                      |                           |                         |                         |                      | -          |                        |                     |                     |
|                                                     |                      | BC42                   | .RC Sanulnas Other                |                                        | _                                   |                         |                         |                      |                           |                         |                         |                      |            |                        |                     |                     |
| UCR_Current Year Control Bu                         | dget Review ·        | BC4:<br>- Total        | Right click whe<br>selecting "Add | re you would like<br>Control Budget Er | to add a BC by<br>ntry.". Note that |                         |                         |                      |                           |                         |                         |                      | 1          |                        |                     |                     |
|                                                     | Temp Budget          | Temp Budge             | added.                            | love a BC field on                     | ce it has been                      | imp Budget              |                         |                      |                           | Temp Budget             | Temp Budget             | Temp Budget          | Total Temp | Perm Budget            |                     | Perm                |
|                                                     | Rollover             | From Budget<br>Process | (+/-)                             | Adjustment                             | Adjustment                          | Project<br>Adjustment   | BEA_Gift                | BEA_Grad             | BEA_ITTF                  | Total<br>Adjustments    | Net<br>Reconciliation   | Request              | Budget     | From Budget<br>Process | Adjustment<br>(+/-) | Intra Or<br>Adjustm |
|                                                     | YearTotal            | YearTotal              | YearTotal                         | YearTotal                              | YearTotal                           | YearTotal               | YearTotal               | YearTotal            | YearTotal                 | YearTotal               | YearTotal               | YearTotal            | YearTotal  | YeatTotal              | YearTotal           | YearTo              |
| BC25-BC Staff Appointments                          | -                    |                        |                                   |                                        |                                     |                         |                         |                      |                           |                         |                         |                      |            | 9257916                |                     |                     |
| BC26-BC Staff Stipends AllowsOT                     |                      |                        |                                   |                                        |                                     |                         |                         |                      |                           |                         |                         |                      |            |                        |                     |                     |
| BC27-BC Staff Other                                 |                      |                        |                                   |                                        |                                     |                         |                         |                      |                           |                         |                         |                      |            |                        |                     |                     |
| BC28-BC Staff Sal Non Perm Funding                  |                      |                        |                                   |                                        |                                     |                         |                         |                      |                           |                         |                         |                      |            |                        |                     |                     |
| RC30. RC Reporte Staff                              |                      |                        |                                   |                                        |                                     |                         |                         |                      |                           |                         |                         |                      |            | 3758031                |                     |                     |

Right click where you would like to add a BC by selecting "Add Control Budget Entry.". Note that you cannot remove a BC field once it has been added.

#### **STEP 7**

|                                                                                                    |        |                 |             |               |                       |           | Ľ          |
|----------------------------------------------------------------------------------------------------|--------|-----------------|-------------|---------------|-----------------------|-----------|------------|
|                                                                                                    |        |                 |             |               |                       |           |            |
|                                                                                                    |        |                 |             |               |                       |           |            |
| All Activity Fund                                                                                                    |        |                 |             |               |                       |           | ° HO       |
| Intercompany Budget Onset Execution Finance                                                                                                    | Launch | Cancel          |             |               |                       |           |            |
| UCR Control Budget Adjustments Only - Data Entry                                                                                                    |        |                 |             |               |                       |           |            |
| Select Scenario Select Scenario Select Scenario Select Scenario                                                                                                    | •      | 10              | mn Budget   |               |                       |           |            |
| Select Receiving Activity 'A01175'' Select Receiving Select Receiving Se                                                                                                    |        | 00 <sup>0</sup> |             |               |                       |           |            |
| Select Receiving Function FFN_72_PR_000" Enter Amount                                                                                                    |        | i               | Total       |               |                       |           |            |
| Select Receiving FUNT TWO Flext* Select Receiving FUNT TWO Flext* Select Austidiation                                                                                                    |        |                 | djustments  |               |                       |           |            |
| A01175-Financial Ptenning & Analysis 72-000_Default Program SC25-8C                                                                                                    |        | - 1             |             |               |                       |           |            |
| EC30-BC                                                                                                    |        |                 |             |               |                       |           |            |
| in a second second second second second second second second second second second second second second second s                                                                                                    |        |                 |             |               |                       |           |            |
| 0 C42-BG                                                                                                    |        |                 |             |               |                       |           |            |
| 104 V                                                                                                    |        |                 |             |               |                       |           |            |
| You can now right click again and select Interorg                                                                                                    |        | - i             |             |               |                       |           |            |
| Adjustment or Intracry Adjustment and fill out the                                                                                                    |        |                 | Rudget      | Total Temp    | Perm Burlaet          |           | Perm Bud   |
| reng souget renginange renginange.                                                                                                    |        | 1               | - on office | in the second | r on a course         |           |            |
|                                                                                                    |        |                 |             | D. data       | Data Di data di       |           | 1          |
|                                                                                                    |        | 1               |             | Budget        | Process               | (+/-)     | Adjustment |
| Rollover From Budget                                                                                                    |        |                 |             |               |                       |           |            |
| Rubow Proti Buttom Process                                                                                                    |        |                 | Fiotal      | Year total    | Yeat lotal<br>9257916 | Yeartotal | veariotal  |
| Politiver Prim Budget<br>Process<br>WearTotal VearTotal                                                                                                    |        | 10              |             |               |                       |           |            |
| Robover From Budget<br>Process<br>YearTotal YearTotal<br>BC25-BC Staff Apportments<br>BC26-BC Staff Apportments                                                                                                    |        |                 |             |               |                       |           |            |
| Point Budget   Process   YearTotal   BC25-BC Staff Appointments   BC26-BC Staff Appoint   BC27-BC Staff Other                                                                                                    |        |                 |             |               |                       |           |            |
| Reliever     Prom Budget       YearTotal     YearTotal       BC25-BC Staft Appointments     Image: Comparison of the staft of the staft of the |        |                 |             |               |                       |           |            |

You can now right click again and select Interorg Adjustment or Intraorg Adjustment and fill out the fields accordingly.

#### **STEP 8**

Make sure that you fill out the justification with the following information: Date/NetID/Sending Activity ORG to Receiving Activity Org/ Amount/ Reason

Note that your department may have different justification information. You can ask your SAA for guidance.

#### **STEP 9**

Click Launch. You have now completed the transfer and should receive a success message.